# JDM DB powered by

## JAPIC Daily Mail DB の使い方

Japan Pharmaceutical Information Center 一般財団法人 日本医薬情報センター 医薬文献情報担当

2025年6月

## 目次

| トップ画面2                    |
|---------------------------|
| 検索方法                      |
| 検索結果一覧                    |
| 検索結果詳細画面8<br>結果詳細画面の表示内容8 |
| 検索結果のダウンロード9              |
| 検索履歴10                    |
| お問い合わせ11                  |

## トップ画面

|                                                                |                                      | メールでのお問い合わせへ                                            |  |  |
|----------------------------------------------------------------|--------------------------------------|---------------------------------------------------------|--|--|
|                                                                | を<br>表示文字の大きさ<br>vered by            |                                                         |  |  |
| JDIVI DD iyal<br>>> 検索廠面                                       | KuSearch Puo<br>「検索<br>総案結果一覧 結果詳細画面 | キャップ 使衆職歴 (ログアウト)                                       |  |  |
| 規制措置情報 (JDM)<br>検索語を直接入力してください。                                | 検索トップ画面<br>に戻る<br>でに戻る               | 雪情報(JDM/はJapic Da <del>nyman Cattor</del><br>Dデータベースです。 |  |  |
| JDM送信日 年                                                       | 月 日 ~ 2025 年 5 月                     | 検索履歴を表示する<br>31 日                                       |  |  |
| <b>発信国</b> 指定しない                                               | ·                                    |                                                         |  |  |
| 情報種別 医薬品 医療                                                    | 機器 🗌 感染症 🗌 その他                       |                                                         |  |  |
| 検索範囲  該当原文を含め                                                  | ā                                    |                                                         |  |  |
|                                                                | 検索新規検索                               | <u>絞込み項目をリセットする</u>                                     |  |  |
| 上記直接入力欄に検索語を入力して検索を行ってください。<br>「絞り込んで検索」を利用すると検索対象を狭めることができます。 |                                      |                                                         |  |  |
|                                                                | 検索条件を<br>[検索] を                      | 入力し、<br>クリック                                            |  |  |
| 免責事項 >> ブライバシーボリシー >> JAP                                      | にホームページ >>                           |                                                         |  |  |

・画面右の「大」「中」「小」のボタンで、表示文字の大きさを変更することができます。 初期値は「小」です。

## 検索方法

#### 【検索の実行】

・検索画面の検索エリアに検索したい用語を入力し、[検索]をクリックすると検索が実行 されます。Enter キーでは実行されません。

| JDM                               | DB powered by<br>iyakuSearch (PD) 検索履歴 ログアウト                                                                                   |
|-----------------------------------|----------------------------------------------------------------------------------------------------|
| >> 検索画面<br>規制措置情報 (JL<br>検索語を直接入: | 検索結果- 算 結果詳細画面<br>M)<br>たてください。<br>検索 エリア<br>規制措置情報 (JDM)(はJapic DailyMailで提供した情報のデータベースです。 *(AND) +(OR) #(NOT) 及び()括弧が利用できます。 |
| JDM送信日                            | 年月日~2025年5月31日                                                                                                    |
| 発信国                               | 指定しない                                                                                                    |
| 情報種別                              | □ 医薬品 □ 医療機器 □ 感染症 □ その他                                                                                                    |
| 検索範囲                              | 該当原文を含める                                                                                                    |
|                                   | <u> </u>                                                                                                    |
|                                   | 検索エリアに検索語を入力し、                                                                                                    |
|                                   | [検索]をクリック                                                                                                    |

 ・入力文字はアルファベットと平仮名・カタカナともに、大文字、小文字、全角、半角いず れを用いても検索されます。

#### <入力例>

同じ検索結果となる入力例

- ▶ 「パラセタモール」と「パラセタモール」:全角カタカナ、半角カタカナ
- 「paracetamol」と「PARACETAMOL」と「paracetamol」と「PARAC
   ETAMOL」:半角英小文字、半角英大文字、全角英小文字、全角英大文字

異なる検索結果となる入力例

- ▶ 「パラセタモール」と「paracetamol」:和名と英名
- ▶ 「パラセタモール」と「ぱらせたもーる」:カタカナと平仮名
- ▶ 「paracetamol」と「acetaminophen」: INN(国際一般名)と USAN、JAN 等の一般名

#### <検索における注意点>

- ・入力された日本語キーワードは中間一致で検索されます。
- ・スペースを含む用語を検索する場合にはスペースもそのまま入力してください。スペース は全角、半角どちらでも同様に検索されます。

#### 【論理演算について】

- ・複数のキーワードを使用してデータベースを検索する場合、ふたつのキーワードの関係を 定義する必要があり、その方法のひとつが論理演算です。
- ・「AND 検索\*」「OR 検索+」「NOT 検索#」および「括弧()」を利用することができます。
- ・スペースは AND 検索ではありません。

#### 【絞り込み検索】

・絞り込み項目を設定すると、検索対象を絞り込むことができます。

| DM                                                                                                    | DB powered by<br>iyakuSearch 🚥 使素質医 ログアウト |  |  |  |
|----------------------------------------------------------------------------------------------------|-------------------------------------------|--|--|--|
| >> 検索画面                                                                                                    | 授索結果一覧。 結果詳細菌面                            |  |  |  |
| 規制措置情報 (JDM)                                                                                                    |                                           |  |  |  |
| 検索語を直接入力してください。       規制措置情報 (JDM)(はJapic DailyMailで提供した情報のデータペースです。         *(AND) +(OR) #(NOT) 及び()括弧が利用できます。 |                                           |  |  |  |
| ① JDM送信日                                                                                                    | 年月日~2025年5月31日                            |  |  |  |
| 2 発信国                                                                                                    | 指定しない         >                           |  |  |  |
| ③ 情報種別                                                                                                    | □ 医薬品 □ 医療機器 □ 感染症 □ その他                  |  |  |  |
| ④ 検索範囲                                                                                                    | <ul> <li>該当原文を含める</li> </ul>              |  |  |  |
|                                                                                                    | 検索         新規検索                           |  |  |  |

上記直接入力欄に検索語を入力して検索を行ってください。 「絞り込んで検索」を利用すると検索対象を狭めることができます。

- ・絞り込み検索では、以下の絞り込み項目が設定できます。
  - ①JDM 送信日:JDM の送信日を限定することができます。

初期設定は空白から検索日の年月日までになっています。

②発信国:発信国を限定することができます。

③情報種別:医薬品、医療機器、感染症、その他の情報に限定することができます。

④検索範囲:検索範囲に該当原文を含むことができます。

#### <絞り込み検索の注意>

- ・2 つ以上の項目で絞り込んだ場合は AND 検索になります。
- ・該当原文を検索範囲に含めた場合、規制当局等がサイトに掲載する記事の形式(イメージ 画像等)やセキュリティ上の制限等により、該当原文によっては検索が不可能となること がありますので、予めご了承ください。

## 検索結果一覧

#### 【検索結果一覧の表示内容】

- ・1 画面に表示する件数は、10、20、50、100 件表示から選択できます。
- ・「新しい順」、「古い順」から選択して、表示順を並び替えることができます。
- ・検索結果の表示において、検索語は赤字で強調されますが、不要な場合は表示結果右上の
   〔検索語を強調しない〕をクリックすると強調を消すことができます。

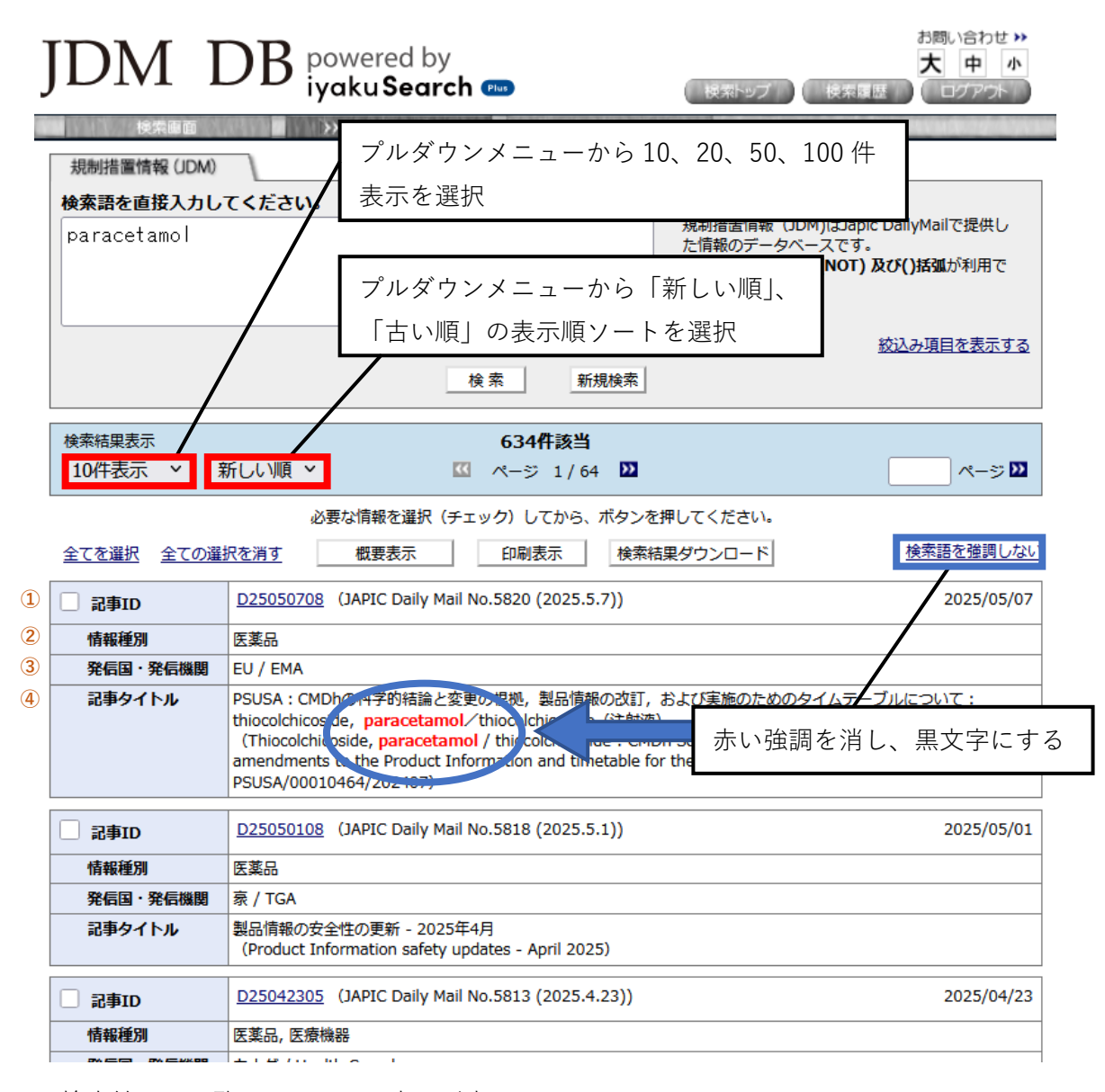

・検索結果の一覧では、以下の事項が表示されます。
 ①記事 ID: JAPIC が付与する各記事の管理番号
 ②情報種別:医薬品、医療機器、感染症、その他
 ③発信国・発信機関:情報発信機関名
 ④記事タイトル:日本語および原文のタイトル

- ・絞り込み項目は検索結果を表示する際に、一旦閉じますが、[絞り込み項目を表示する]
   をクリックすると絞り込み項目が再表示できます。
- ・検索結果一覧画面または結果詳細画面の検索エリアに新たな検索語を入力して [検索] を クリックすると、同じ絞り込み条件で再検索できます。

| JDN DB powered by<br>iyakuSearch 🚥 検索履歴 ログアクト                                                      |                                         |                                                                                                    |  |  |  |
|----------------------------------------------------------------------------------------------------|-----------------------------------------|----------------------------------------------------------------------------------------------------|--|--|--|
| 検索画面                                                                                               | > 検索結果一覧 結果詳細画面                         |                                                                                                    |  |  |  |
| 規制措置情報 (JDM)                                                                                       |                                         |                                                                                                    |  |  |  |
| <b>検索語を直接入力してください。</b><br>paracetamol                                                              |                                         | 規制措置情報 (JDM)はJapic DailyMailで提供し<br>た情報のデータベースです。<br>*( <b>AND) +(OR) #(NOT) 及び()括弧</b> が利用で<br>きます。 |  |  |  |
|                                                                                                    | 検索新規検索                                  | <u> 絞込み項目を表示する</u>                                                                                   |  |  |  |
| 検索結果表示                                                                                             | 134件該当                                  | 絞り込み項目を表示させる                                                                                         |  |  |  |
| 10件表示 > 新しい順 >                                                                                     | 🗹 ページ 1/14 💟                            | ×-> Ш                                                                                                |  |  |  |
| 必要な情報を選択(チェック)してから、ボタンを押してください。 <u>全てを選択</u> <u>全ての選択を消す</u> 概要表示 印刷表示 検索結果ダウンロード <u>検索語を強調しない</u> |                                         |                                                                                                    |  |  |  |
| 規制措置情報 (JD                                                                                         | M)                                      |                                                                                                    |  |  |  |
| <b>検索語を直接入</b><br>paracetamol                                                                      | <b>うしてください。</b>                         | 規制措置情報(JDM)(はJapic DailyMailで提供し<br>た情報のデータベースです。<br>*(AND) +(OR) #(NOT) 及び()括弧が利用で<br>きます。          |  |  |  |
| JDM送信日                                                                                             | 年 月 日 ~ 20                              | 25 年 5 月 31 日                                                                                        |  |  |  |
| 発信国                                                                                                | לעלא •                                  |                                                                                                    |  |  |  |
| 情報種別                                                                                               | □ 医薬品 □ 医療機器 □ 感染症 □ その他                |                                                                                                    |  |  |  |
| 検索範囲                                                                                               | □ 該当原文を含める                              |                                                                                                    |  |  |  |
|                                                                                                    | 検索                                      | <u> </u>                                                                                             |  |  |  |
| 検索結果表示<br>10件表示 >                                                                                  | 134代教<br>新しい順 マ ページ 1                   | ☆ 約14 20 絞り込み項目をリセット 2                                                                               |  |  |  |
|                                                                                                    | ──検索語、絞り込み項目<br>リセットして新規検索 <sup>-</sup> | を して再検索する =<br>する                                                                                    |  |  |  |

・[新規検索]または [絞り込み項目をリセットする] をクリックすると、絞り込み条件を リセットして再検索できます。

#### 【検索結果詳細の表示方法】

- ・[記事 ID]をクリック,または記事 ID 横のボックスに∨を入れたうえで [概要表示]を クリックすると、結果詳細画面が表示されます。
- ・[全てを選択] をクリックすると、表示されている記事 ID の横のボックス全てにチェック が入ります。

| JDM I                                         | DB powered by<br>iyakuSearch 🚥                                                                                                    | お問い合わせ >><br>大 中 小<br>検索履歴 ログアウト                                                                     |  |
|-----------------------------------------------|----------------------------------------------------------------------------------------------------|----------------------------------------------------------------------------------------------------|--|
| 検索画面                                          | >> 検索結果一覧 結果詳細画面                                                                                                    |                                                                                                    |  |
| 規制措置情報 (JDM)                                  |                                                                                                    |                                                                                                    |  |
| 検索語を直接入力し                                     | てください。                                                                                                    |                                                                                                    |  |
| paracetamol                                   | //                                                                                                    | 規制措置情報 (JDM)はJapic DailyMailで提供し<br>た情報のデータベースです。<br>*( <b>AND) +(OR) #(NOT) 及び()括弧</b> が利用で<br>きます。 |  |
|                                               |                                                                                                    | <u> 絞込み項目を表示する</u>                                                                                   |  |
|                                               | [記事 ID] をクリック                                                                                                    | 記事 ID 横のボックスに √ を                                                                                    |  |
| 検索結果表示                                        | 634件該当                                                                                                    | ✔ 入れたうえで [概要表示] を                                                                                    |  |
| 10件表示 > 新                                     | 新しい順 💙 🔣 ページ 1/64 🔟                                                                                                    | クリック                                                                                                 |  |
| 必要な情報を選択(チェック)してから、ボタンを押してくたさい。               |                                                                                                    |                                                                                                    |  |
| 全てを選択 全ての選択を消す 概要表示 印刷表示 検索結果ダウンロード 検索語を強調しない |                                                                                                    |                                                                                                    |  |
| ✓ 記事ID                                        | D25050708 (JAPIC Daily Mail No.5820 (2025.5.7))                                                                                                    | 2025/05/07                                                                                           |  |
| 情報種別                                          | 医薬品                                                                                                    |                                                                                                    |  |
| 発信国・発信機関                                      | EU / EMA                                                                                                    |                                                                                                    |  |
| 記事タイトル                                        | PSUSA: CMDhの科学的結論と変更の根拠,製品情報の改訂,<br>thiocolchicoside, paracetamol/thiocolchicoside (注射液)<br>(Thiocolchicoside, paracetamol / thiocolchicoside : CMDh<br>amendments to the Product Information and timetable for<br>PSUSA/00010464/202407) | らよび実施のためのタイムテーブルについて:<br>I Scientific conclusions and grounds for variation,<br>the implementation - |  |
| □ 記事ID                                        | D25050108 (JAPIC Daily Mail No.5818 (2025.5.1))                                                                                                    | 2025/05/01                                                                                           |  |
| 情報種別                                          | 医薬品                                                                                                    |                                                                                                    |  |
| 発信国・発信機関                                      | 豪 / TGA                                                                                                    |                                                                                                    |  |
| 記事タイトル                                        | 製品情報の安全性の更新 - 2025年4月<br>(Product Information safety updates - April 2025)                                                                                                    |                                                                                                    |  |
| □ 記事ID                                        | D25042305 (JAPIC Daily Mail No.5813 (2025.4.23))                                                                                                    | 2025/04/23                                                                                           |  |
| 情報種別                                          | 医薬品, 医療機器                                                                                                    |                                                                                                    |  |

## 検索結果詳細画面

【結果詳細画面の表示内容】

| J | DM I         | DB powered by<br>iyakuSearch (***) 検索履歴 ログアウト                                                                                                    |  |  |  |
|---|--------------|----------------------------------------------------------------------------------------------------|--|--|--|
|   | 検索画面         | 使索結果一覧 >> 結果詳細画面                                                                                                    |  |  |  |
|   | 規制措置情報 (JDM) |                                                                                                    |  |  |  |
|   | 検索語を直接入力し    | てください。                                                                                                    |  |  |  |
|   | paracetamol  | 規則措置情報(JDM)はJapic DailyMailで提供した情報のデータベースです。<br>*(AND) +(OR) #(NOT) 及び()括弧が利用で<br>きます。                                                                                                    |  |  |  |
|   |              |                                                                                                    |  |  |  |
|   |              |                                                                                                    |  |  |  |
|   | 検索結果表示 1件該当  |                                                                                                    |  |  |  |
|   |              | 一覧に戻る         印刷表示         検索結果ダウンロード         検索語を強調しない                                                                                                    |  |  |  |
| 1 | 記事ID         | D25050708 (JAPIC Daily Mail No.5820 (2025.5.7)) 2025/05/07                                                                                                    |  |  |  |
| 2 | 情報種別         | 医薬品                                                                                                    |  |  |  |
| 3 | 発信国・発信機関     | EU / EMA                                                                                                    |  |  |  |
| 4 | 記事タイトル       | PSUSA: CMDhの科学的結論と変更の根拠,製品情報の改訂,および実施のためのタイムテーブルについて:<br>thiocolchicoside, paracetamol/thiocolchicoside (注射液)<br>(Thiocolchicoside, paracetamol/ thiocolchicoside : CMDh Scientific conclusions and grounds for variation,<br>amendments to the Product Information and timetable for the implementation -<br>PSUSA/00010464/202407) |  |  |  |
| 5 | 概要           | 以下の製品についてCMDh scientific conclusionsに関する資料が掲載されている。・thiocolchicoside,<br>paracetamol/thiocolchicoside(注射液):ニコラウ症候群を含む注射部位反応など。(2025年5月6日掲載)                                                                                                    |  |  |  |
| 6 | 該当原文         | 該当原文, (List of nationally authorised medicinal products)                                                                                                    |  |  |  |
| 1 | 掲載サイト        | [EMA] /What's new                                                                                                    |  |  |  |
|   |              | <ul> <li>一覧に戻る</li> <li>印刷表示</li> <li>検索結果ダウンロード</li> <li>▲ページ最上部へ</li> </ul>                                                                                                    |  |  |  |
|   | 検索結果表示       | 1件該当                                                                                                    |  |  |  |

・検索結果詳細画面では、以下の事項が表示されます。

①記事 ID: JAPIC が付与する各記事の管理番号

- (2)情報種別:医薬品、医療機器、感染症、その他
- ③発信国·発信機関:情報発信機関名
- ④記事タイトル:日本語および原文のタイトル
- ⑤概要:安全性に関する箇所を抜粋して作成した日本語概要

⑥該当原文:規制当局が発表した詳細文書について、JDM 提供時の状態を保存した資料

⑦掲載サイト:情報が発信された調査対象サイト

## 検索結果のダウンロード

- ・検索結果一覧検索結果で記事 ID 横のボックスに↓を入れたうえで [検索結果ダウンロー ド]をクリック、または結果詳細画面で [検索結果ダウンロード]をクリックすると、検 索結果をテキスト形式でダウンロードできます。
- ・エクセル等で表示いただくとご確認いただきやすくなります。

| 「DM DB powered by<br>iyakuSearch 🚥 検索型 検索歴 ログアホ                                                        |                                                                                                    |  |  |  |  |
|----------------------------------------------------------------------------------------------------|----------------------------------------------------------------------------------------------------|--|--|--|--|
| 検索画面                                                                                                   | >> 検索結果一覧 結果詳細面面                                                                                                    |  |  |  |  |
| 規制措置情報 (JDM)                                                                                           |                                                                                                    |  |  |  |  |
| 検索語を直接入力し                                                                                              | ってください。                                                                                                    |  |  |  |  |
| paracetamol     規制措置情報 (JDM)はJapic DailyMailで提供した情報のデータベースです。       *(AND) +(OR) #(NOT) 及び()括弧が利用できます。 |                                                                                                    |  |  |  |  |
| <u> </u>                                                                                               |                                                                                                    |  |  |  |  |
| 検索結果表示                                                                                                 | 634件該当                                                                                                    |  |  |  |  |
| 10件表示 ~                                                                                                | 新しい順 🖌 🧧 ページ 1/64 💟 ページ 💟                                                                                                    |  |  |  |  |
|                                                                                                    |                                                                                                    |  |  |  |  |
| <u>全てを選択</u> 全ての選                                                                                      |                                                                                                    |  |  |  |  |
| ✓ 記事ID                                                                                                 | D25050708         (JAPIC Daily Mail No.5820 (2025.5.7))         2025/05/07                                                                                                    |  |  |  |  |
| 情報種別                                                                                                   | 医薬品                                                                                                    |  |  |  |  |
| 発信国・ <sup>発</sup> 信機関                                                                                  | EU / EMA 記事 ID 横のボックスに ✓ を入れたうえつ                                                                                                    |  |  |  |  |
| 記事タイトル                                                                                                 | PSUSA: CMDhの科学的結論と変更の根拠,製品情報<br>thiocolchicoside, paracetamol/thiocolchicoside<br>(Thiocolchicoside, paracetamol/thiocolchicoside)<br>amendments to the Product Information and timetable for the implementat<br>PSUSA/00010464/202407)                                                                                                    |  |  |  |  |
| □ 記事ID                                                                                                 | D25050108         (JAPIC Daily Mail No.5818 (2025.5.1))           2025/05/01                                                                                                    |  |  |  |  |
| 情報種別                                                                                                   | 医薬品                                                                                                    |  |  |  |  |
| 発信国・ <sup>発</sup> 信機関                                                                                  | 豪 / TGA                                                                                                    |  |  |  |  |
| 記事タイトル                                                                                                 | 製品情報の安全性の更新 - 2025年4月<br>(Product Information safety updates - April 2025)                                                                                                    |  |  |  |  |
| □ 記事ID                                                                                                 | D25042305 (JAPIC Daily Mail No.5813 (2025.4.23)) 2025/04/23                                                                                                    |  |  |  |  |
| 情報種別                                                                                                   | 医薬品, 医療機器                                                                                                    |  |  |  |  |
|                                                                                                    | A         B         C         D         E         F         G           1         記事D         情報懂別         発信回・発信機構         記事タイトル         概要         該当原文         貸載サイト           2         D25050708         国業品         EU/EMA         PSUSA: CMDhの対学的語法とついてCMDh scientific conclus 該該周交(https://database.<br>[EMA] / VM         [EMA] / VM           3         D25050708         国業品         EU/EMA         PSUSA: CMDhの対学的語法とついてCMDh scientific conclus 該副交(https://database.<br>[EMA] / VM         [CA] / Lath           4         D25042305         国業品         E//EMA         PSUSA: CMDhの対学的語法とついてCMDh scientific conclus 該副交(https://database.<br>[LFA] / VM         [LFA] / VM           5         D2504305         国業品         E//EMA         PSUSA: CMDhの対学的語法とついてCMDh scientific conclus 該副交(https://database.<br>[LFA] / VM         [LFA] / VM           6         D2504305         国業品         E///EMA         PSUSA: CMDhの対学的語法とついてCMDh scientific conclus 該副支配(https://database.<br>[LFMA] / VM         [LFA] / VM           6         D2504305         国業品         E////FMA         Class2         PMIHRA         Class2         PMIHRA         Class2         PMIHRA         Class2         PMIHRA         PMIHRA         PMIHRA         PMIHRA         PMIHRA         PMIHRA         PMIHRA         PMIHRA         PMIHRA         PMIHRA         PMIHR |  |  |  |  |

## 検索履歴

- ・検索履歴ボタンをクリックすると、利用者の検索の履歴が新しいものから順に、30件まで表示されます。
- ・検索項目のナンバーをクリックすると、履歴にある検索条件式がフリーワード検索エリア にコピーされ、絞り込みオプションが設定されます。

| JDM DB powered by<br>iyakuSearch mo 検索トップ 使来履歴 ログ                                                                                                    |         |                                                                                                    | お問い合わせ »<br>大中小                                                          |                            |                   |                 |                     |
|----------------------------------------------------------------------------------------------------|---------|----------------------------------------------------------------------------------------------------|--------------------------------------------------------------------------|----------------------------|-------------------|-----------------|---------------------|
| 規制措置情報 (JDM)     [検索語を直接入力してください。            た情報のデータペースです。                                                                                                    |         |                                                                                                    |                                                                          | る<br>                      |                   |                 |                     |
|                                                                                                    | DM送信日   |                                                                                                    |                                                                          | <u>///</u> /               | *(AND) +(<br>きます。 | ок) #(NOT) &O() | 1944年1月1日 C         |
|                                                                                                    | 発信国     |                                                                                                    |                                                                          |                            |                   |                 |                     |
| 「精報程別                                                                                                    < |         |                                                                                                    |                                                                          |                            |                   |                 |                     |
| <u> </u>                                                                                                    |         |                                                                                                    |                                                                          |                            |                   |                 |                     |
|                                                                                                    | No<br>1 | 【 DB 種別           【 始泰中時           【 検索条件式           【 年月指定           【 校前以入オブミュン                                         | 移<br>】規制措置情報(JDM)<br>2025年05日31日 15<br>3 acetaminophen<br>1 ~2025年05月31日 | 法案条件式 DBから検索 5時13分12秒      |                   |                 | <b>該当件数</b><br>423件 |
|                                                                                                    | 2       | 【         Do 信号           【         検索日時           【         検索牛式           【         年月指定           【         絞り込みオプション  | 相制提置情報 (JDM)<br>2025年05月31日 15<br>」 ぱらせたもーる<br>】 ~2025年05月31日<br>】       | DBから検索<br>5時13分05秒         |                   |                 | 0件                  |
|                                                                                                    | 3       | 【         DB 種別           【         検索日時           【         検索条件式           【         年月指定           【         絞り込みオプション | 】規制措置情報(JDM)<br>2025年05月31日 15<br>PARACETAMOL<br>】 ~2025年05月<br>】        | DBから検索<br>時12分53秒<br>食索項目の | ボックスに             | こ√を入れた          | 634件                |
|                                                                                                    | 4       | 【 DB 種別<br>【 検索日時<br>【 検索条件式<br>【 年月指定<br>【 絞り込みオプション                                                                     | 】規制措置情報<br>】2025年05月31<br>】PARACETAMO<br>】~2025年05月31日<br>】              | うえで                        | [削除] を            | クリック            | 634件                |
|                                                                                                    |         | F 00 (\$5)                                                                                                    | 1 100011100011100111001110011100111001                                   | 新規検索                       |                   |                 |                     |

・検索項目のボックスに∨を入れたうえで [削除] をクリックすると、検索履歴が削除され ます。

## お問い合わせ先

内容に関するお問い合わせ※

| TEL : | 03-5466-1824 |
|-------|--------------|
|       |              |

e-mail: jdm@japic.or.jp

お申し込みに関するお問い合わせ※

| 部署:   | 涉外担当         |
|-------|--------------|
| TEL : | 03-5466-1812 |

e-mail: gyoumu1@japic.or.jp

※ 一部在宅勤務を実施しているため、メール等でのご連絡がスムーズです。

画面右上の「お問い合わせ」より、医薬文献情報担当(jdm@japic.or.jp)へメールにてご連絡いただくことも可能です。

お問い合せの際には、検索内容もあわせてお送りいただくと、より的確な回答が可能となり ますので、ご協力ください。